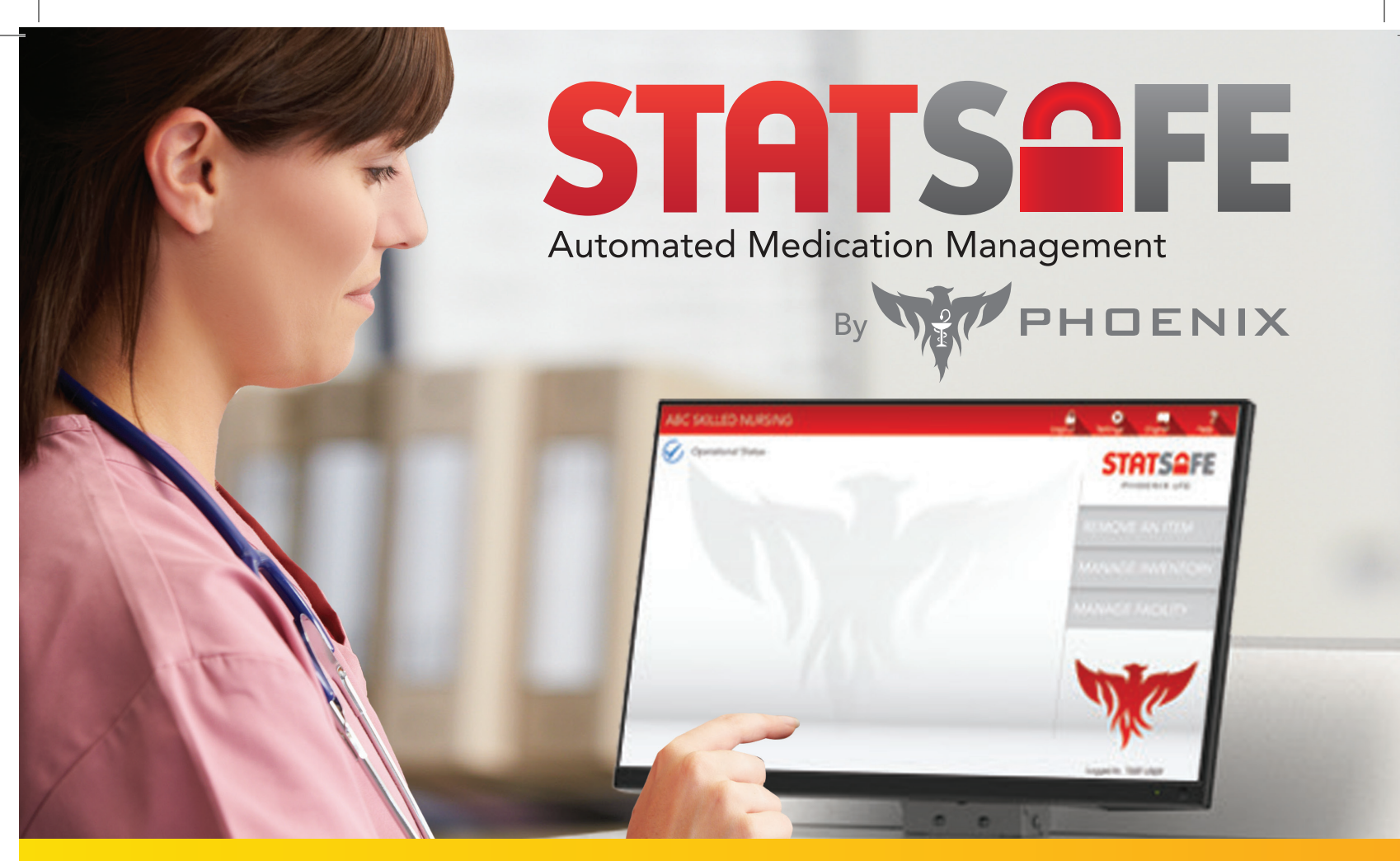

## How to Turn on StatSafe's Order Approval with Text Notifications

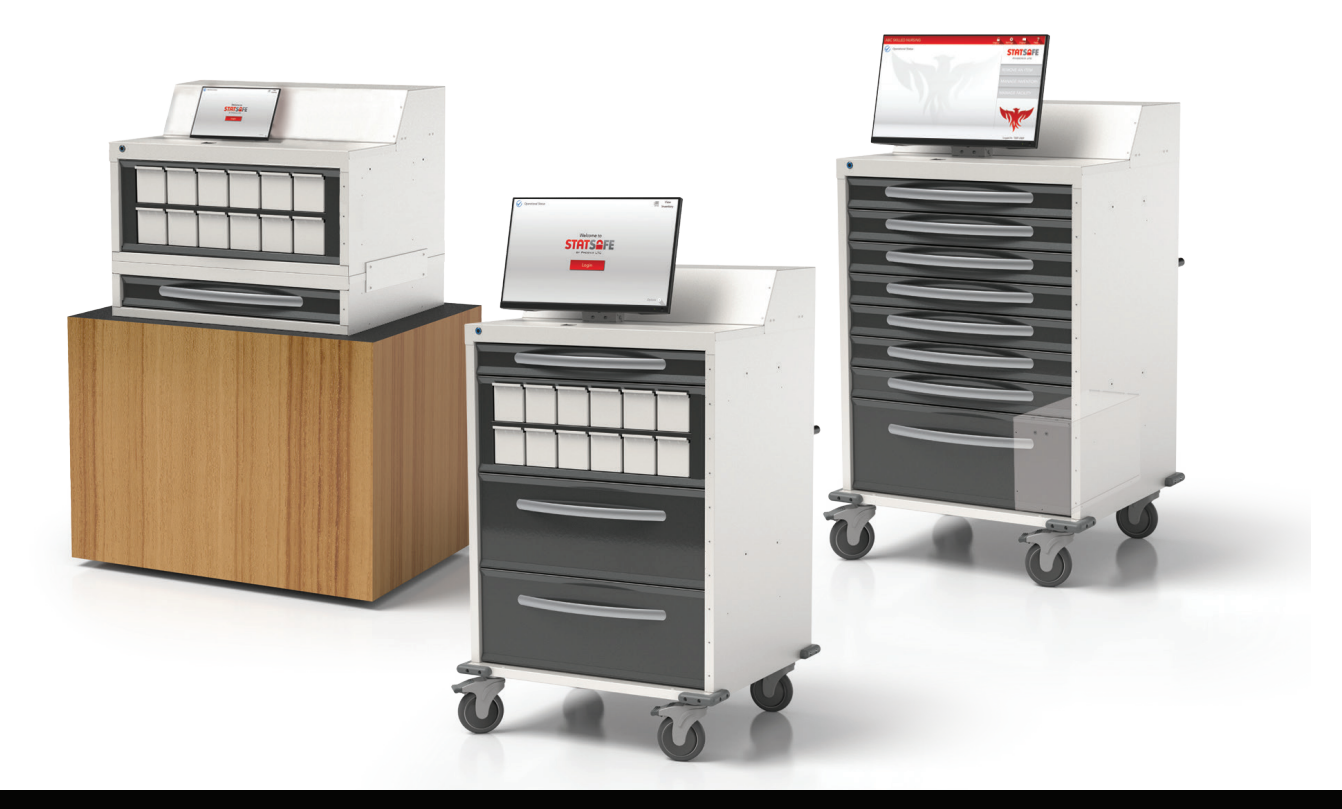

# StatSafe Order Approval with Text or Email Notifications

This new feature allows facilities to request orders that need pharmacy approval, and pharmacists to approve them using text or email. This new feature allows for exact patient and medication requests and eliminates the need for phone calls between the pharmacy and the facility to get order codes.

- To set this up for each facility the StatSafe will need to be on a newer version of software. After updating the software on the actual StatSafe you will see these options. Select "Allow Special Code Request from Machine."
- 2. You will also need to assign "Requires Security Code" to each location that you would like a pharmacist to verify orders before dispensing.

\*\*This feature will work with the optional interface features that manage dispensing

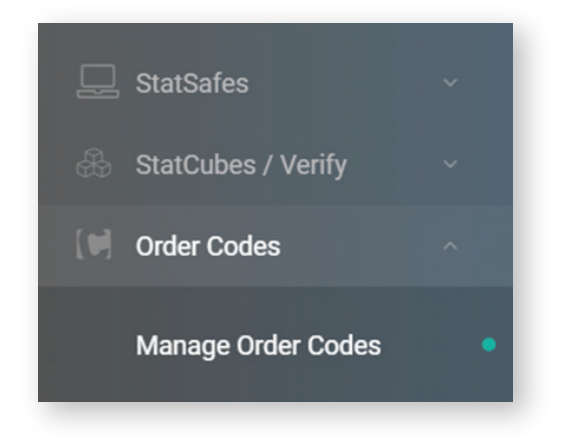

| options ·                                    | Acti                                             |
|----------------------------------------------|--------------------------------------------------|
| Safe Info S2 Settings Machine Con            | fig Popup Note Shift Times                       |
| Current StatSafe date difference from server | Pharmacy Message on StatSafe (Limit 50 Chars)    |
| ) days, 0 hours, 0 minutes                   | h                                                |
|                                              | Additional Options                               |
| Adjust StatSafe Time to                      | Admin Only Add/Change User                       |
| O -1 Hr                                      | Admin Only Clear Discrepancies                   |
| O 2 Hrs O 3 Hrs                              | Clear Same Item Discrepancies After Verfiy       |
| StatSafe Password Timeout (Davs)             | Clear Discrepancies For Audited Items            |
| •                                            | Use 9 Digit NDC Match For Order<br>Dispensing    |
|                                              | Require Package Verification on Dispense         |
| Security Options                             | Require Package Verification on Create           |
| Epoble Cord Varification                     | Use 2 Factor Authentication on Login             |
| Enable Biometric ID                          | Require Pharmacist Check on Non Cube<br>Items    |
|                                              | Print Patient Names on Patient Assigned<br>Items |
|                                              | Allow Special Code Request From Machine          |

| Drawer Number                                                  | Bin Module                                                           |
|----------------------------------------------------------------|----------------------------------------------------------------------|
| Rows in Drawer                                                 | Separate Location                                                    |
| Max Per Row                                                    | Location Description                                                 |
| 6 *                                                            | Requires Witness                                                     |
| Relay Output                                                   | Require Pin on Audit                                                 |
| 2 -                                                            | Require Security Code                                                |
| Relay Timeout                                                  | Supervisor Only Accept                                               |
| 8.00 👻 🔺                                                       | Wide Bin                                                             |
| Board ID                                                       | Cube Drawer                                                          |
| Α 🗸                                                            | Use Drawer Port for Lock                                             |
| Height<br>3 ~                                                  | Led Output                                                           |
| Cube Board ID                                                  |                                                                      |
| 8                                                              | Port 1 ✓ Port 2 Port 3   Port 4 Port 5 Port 6   Port 7 Port 8 Port 9 |
| Config Options                                                 | Port 10                                                              |
| Dispense only from this location if Rx available               |                                                                      |
| Dispense from this location if Rx available but allow override |                                                                      |

 To set up who will receive the text or emails in the Pharmacy go to "Order Codes" and "Manage Order Codes."

**4.** At the bottom of the screen, you will see "Code Request Notifications." Here is where you can add your pharmacy users who will receive text or email requests from the facility for dispensing. You can add as many users as you would like.

| Code Request Notifications<br>Who gets notified at the pharmacy) |        |                 |                |                        |
|------------------------------------------------------------------|--------|-----------------|----------------|------------------------|
| Add Notification                                                 |        |                 |                |                        |
| Action                                                           | Action | Description     | Phone          | Email                  |
| EDIT                                                             | DELETE | On Call Support | 1-855-633-2278 | Support@phoenixitc.com |

**5.** Requested and approved codes also show up on this screen. These are examples of orders that have been approved.

|                  |                 |              |                |      |              | Search             |
|------------------|-----------------|--------------|----------------|------|--------------|--------------------|
| Action           | Action          | Patient      | Item Requested | Qty  | Requested by | Requested          |
| END NOTIFICATION | CANCEL APPROVAL | Ann Apple    | HYDROCODON     | 1.00 | Supervisor   | 6/20/2023 10:38 AM |
| END NOTIFICATION | CANCEL APPROVAL | Ann Apple    | MORPHINE 10    | 1.00 | Supervisor   | 6/13/2023 1:23 PM  |
| END NOTIFICATION | CANCEL APPROVAL | Daniel Boone | MORPHINE 10    | 2.00 | Supervisor   | 6/7/2023 10:41 AM  |
| END NOTIFICATION | CANCEL APPROVAL | Barry Mills  | ASPIRIN CHEW   | 2.00 | Supervisor   | 6/1/2023 10:38 AM  |

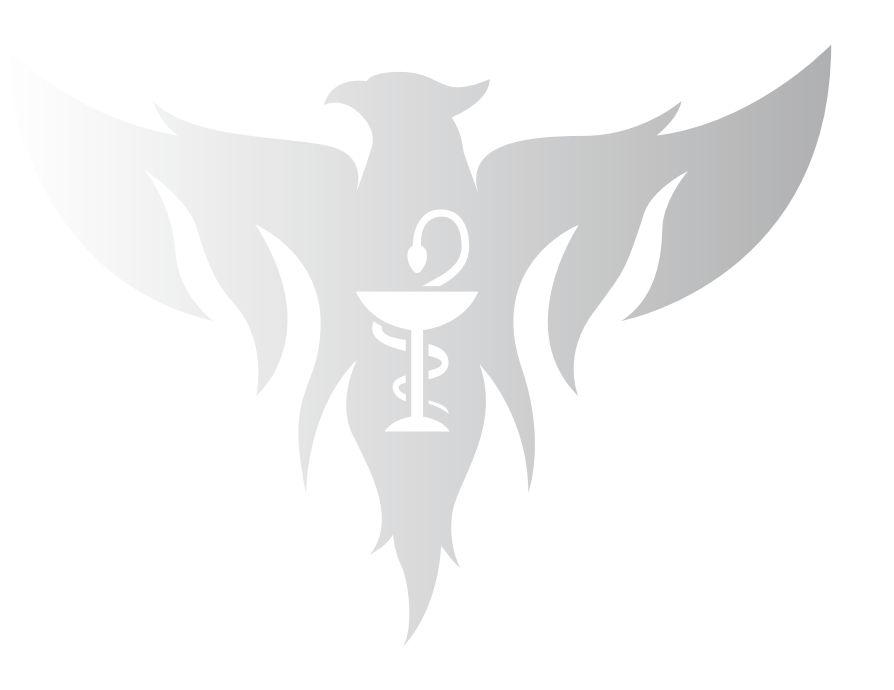

### **Facility Requests and Approval Process**

- 1. The nurse/ facility user will login to the StatSafe and select their patient and the medication they need to dispense under the normal operations of "Remove an Item."
- 2. When they select "Finish" they will see this screen. There will be two options.
  - a. Show manual code where they can still call the pharmacy for a manual code or enter a pre-approved code.
  - **b.** "Request Code" which is the text/email verification process.

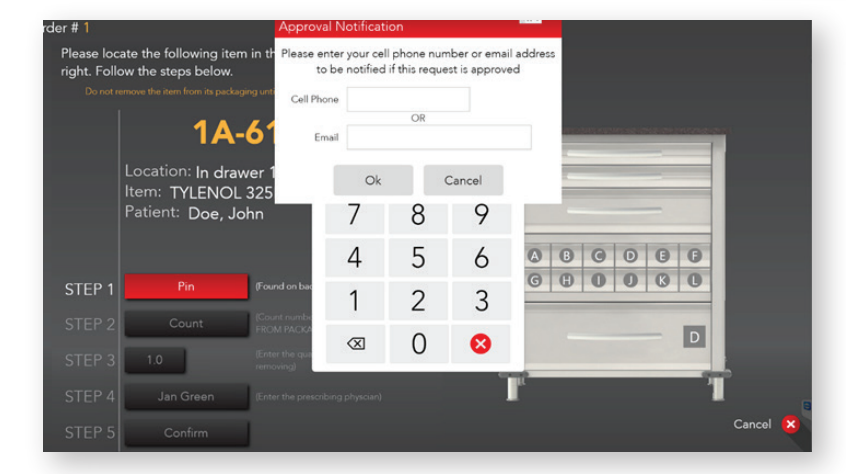

|        |                 | iging until after you       | Please enter code rec<br>don't have one p | eived from the<br>ress show man | pharmacy below. If you<br>ual or press request |     |  |
|--------|-----------------|-----------------------------|-------------------------------------------|---------------------------------|------------------------------------------------|-----|--|
|        | 1A              | -617                        | Show Manua                                | l Code                          | Request Code                                   |     |  |
|        | ocation: In dra | wer 1, row                  |                                           |                                 |                                                |     |  |
|        | Patient: Doe, J | ohn                         | 7                                         | 8                               | 9                                              |     |  |
|        |                 |                             | 4                                         | 5                               | 6                                              |     |  |
| STEP 1 | Pin             | (Found on bac               | 1                                         | 2                               | 3                                              |     |  |
| STEP 2 | Count           | FROM PACKA                  | $\otimes$                                 | 0                               | 8                                              |     |  |
| STEP 3 | 1.0             | (Enter the qua<br>removing) |                                           |                                 |                                                |     |  |
|        |                 | (Enter the pres             |                                           |                                 |                                                | r 1 |  |

3. When they select "Request Code" they will see this screen. The nurse will be prompted to enter a cell phone or email.

\*\*All phone communication is done by text message and will not work with a LAN line.

**4.** Once the nurse selects "OK" they will see this message and they will say "OK" to the next two screens and then Logout of StatSafe and they can wait for the approval message while away from the StatSafe.

| Your request has been received. This order will<br>be cancelled and you can continue it later if<br>approved. | PHOENIX LTC | Logot Setting English Hup |
|----------------------------------------------------------------------------------------------------|-------------|---------------------------|
|                                                                                                    |             | REMOVE AN ITEM            |
| Ok                                                                                                    |             | MANAGE INVENTORY          |
| Can't proceed with order, cancelli                                                                            | ing         | MANAGE FACILITY           |
|                                                                                                    | Ok          |                           |

5. The Pharmacy will receive this email, text or both that the request has been made. It will list the facility and nurse user, but no patient information.

Tuesday 2:43 PM

Supervisor at PHOENIX LTC is requesting authorization

User Supervisor at PHOENIX LTC has requested authorization for TYLENOL 325MG TABLET. Please log into the portal for more details and to approve

6. The pharmacy user will log into the StatSafe Portal from any device or phone web browser and under "Order Codes" they will see the "Requested Codes." They will be able to "Approve" or "Decline" the request.

|      | Search             |              |      |                |           |                 |                    |
|------|--------------------|--------------|------|----------------|-----------|-----------------|--------------------|
|      | Requested          | Requested by | Qty  | Item Requested | Patient   | Action          | Action             |
| Wait | 6/20/2023 3:16 PM  | Supervisor   | 1.00 | TYLENOL 325M   | John Doe  | DECLINE         | APPROVE            |
| A    | 6/20/2023 10:38 AM | Supervisor   | 1.00 | HYDROCODON     | Ann Apple | CANCEL APPROVAL | ESEND NOTIFICATION |

7. When they select "Approve" they will receive this screen with the patient's name and medication with NDC requested. The pharmacy user can set an amount of time for the nurse to retrieve the medication.

| Assigned Patient     |  | _ |
|----------------------|--|---|
| John Doe             |  |   |
| Assigned Drug        |  |   |
| TYLENOL 325MG TABLET |  |   |
| Assigned Drug NDC    |  |   |
| 000450496            |  |   |
| Code                 |  |   |
|                      |  |   |

8. Once approved the codes will show these options under "Order Codes" and the Pharmacy can still select "Resend Notification" or "Cancel Approval" as needed.

| Requested Codes     |                 |           |                |      |              |                    |
|---------------------|-----------------|-----------|----------------|------|--------------|--------------------|
|                     |                 |           |                |      |              | Search             |
| Action              | Action          | Patient   | Item Requested | Qty  | Requested by | Requested          |
| RESEND NOTIFICATION | CANCEL APPROVAL | Ann Apple | ATIVAN 1MG TA  | 1.00 | Supervisor   | 6/27/2023 12:42 PM |
| RESEND NOTIFICATION | CANCEL APPROVAL | John Doe  | TYLENOL 325M   | 1.00 | Supervisor   | 6/20/2023 3:16 PM  |
| RESEND NOTIFICATION | CANCEL APPROVAL | Ann Apple | HYDROCODON     | 1.00 | Supervisor   | 6/20/2023 10:38 AM |

9. The nurse who requested the medication will receive a text message on their phone that the order has been approved.

Request at 6/20/2023 3:16:14 PM for TYLENOL 325MG TABLET has been approved

**10.** The nurse can then return to the StatSafe and login. Once they login they will see the green circle notification at the bottom of the screen for "View Approved Code" and they will select that notification.

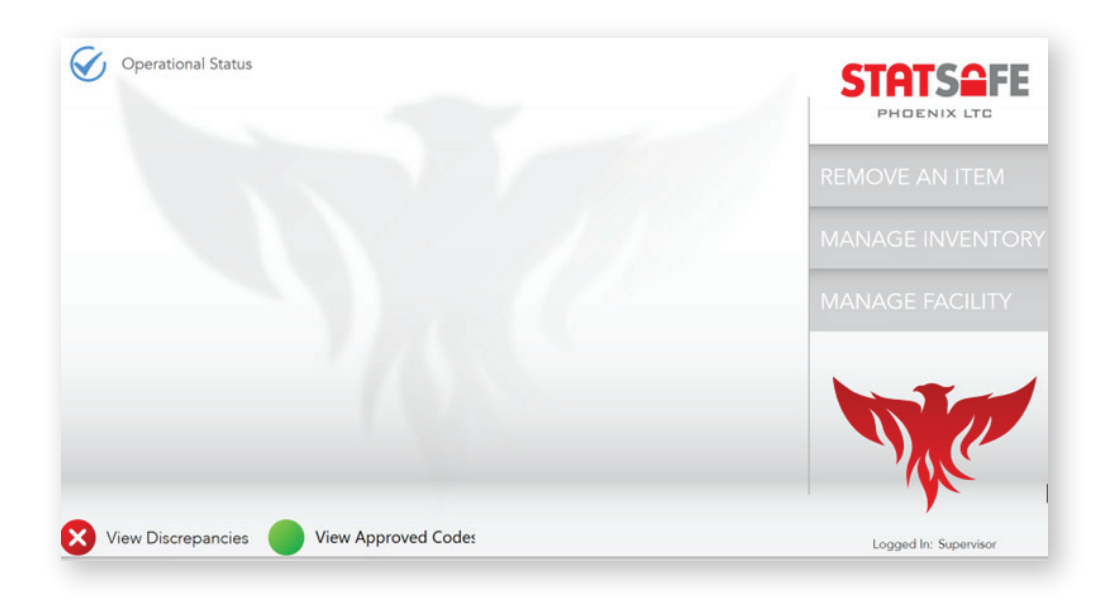

**11.** They will see the patient's name and approved medication. The nurse will select "Finish" and they are then given access to the drawer location, and they will proceed with the pull.

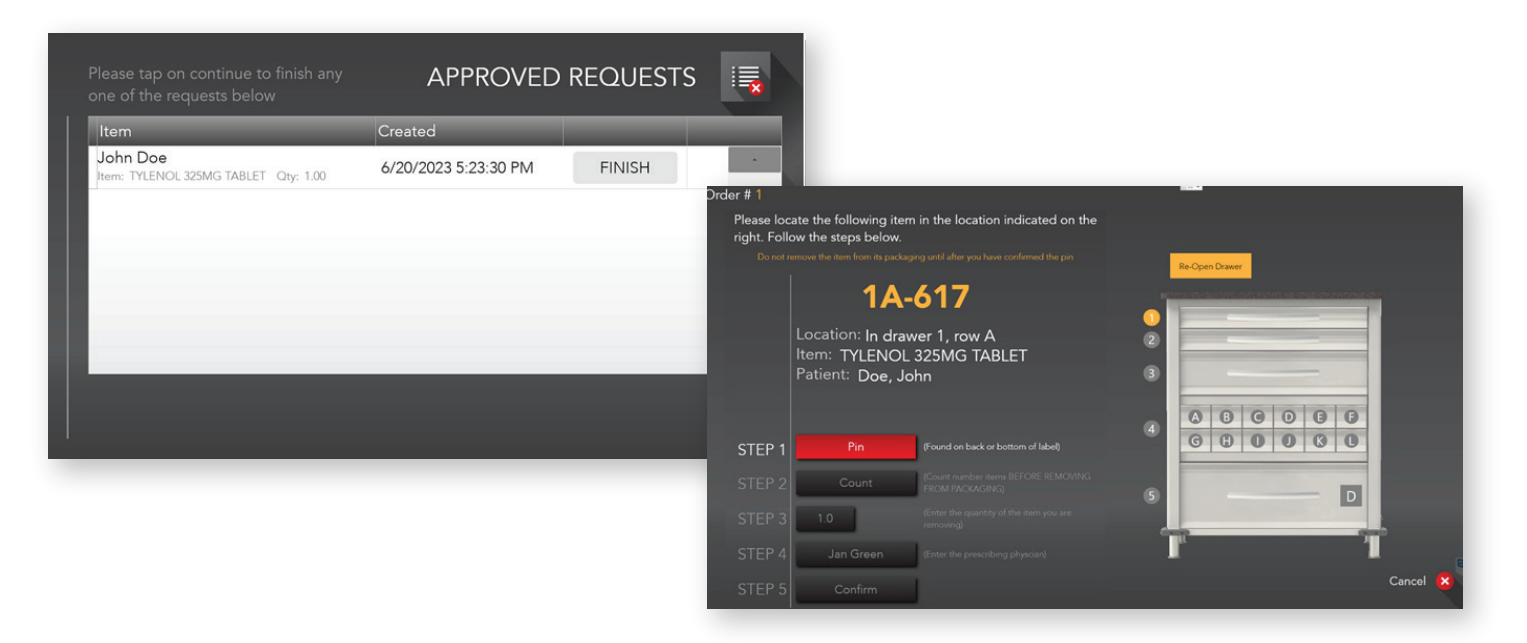

\*\*There will be no need to enter any codes in this process as the pharmacy has approved the order already.

**12.** Once the order has been pulled it will appear on the StatSafe Portal for the pharmacy under "Order Codes" as a "Used" order code.

| Available | 7/22/2021   | PHOENIX LTC |           |           |                 |
|-----------|-------------|-------------|-----------|-----------|-----------------|
| Used      | 6/20/2023   | PHOENIX LTC | John Doe  | 000450496 | 1.00 TYLENOL 32 |
| Used      | 6/20/2023   | PHOENIX LTC | Ann Apple | 004060367 | 1.00 HYDROCODO  |
|           | C 100 10000 | DUOPNIVITO  | A A       | 0040/00/7 | 10010000000     |

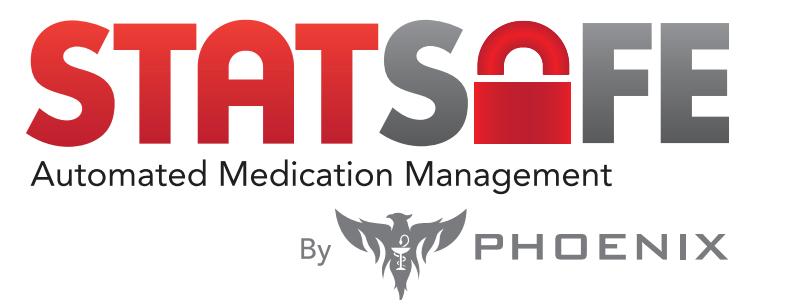

Please reach out to our technical support team at **1-855-633-2278** for additional questions or information.